Login to <u>https://outlook.office365.com</u> using school credentials, email address and password.

Click the App Launcher button in the top left of the screen

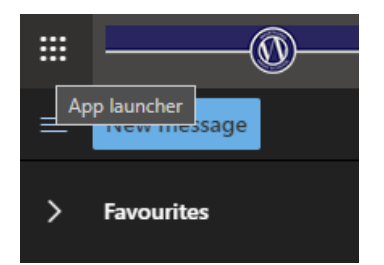

Then choose Office 365 ( as indicated below )

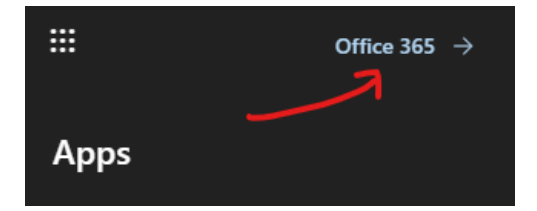

On the far right of the of the screen, choose 'Office 365 Apps' from the 'Install Office' drop down menu ( as indicated )

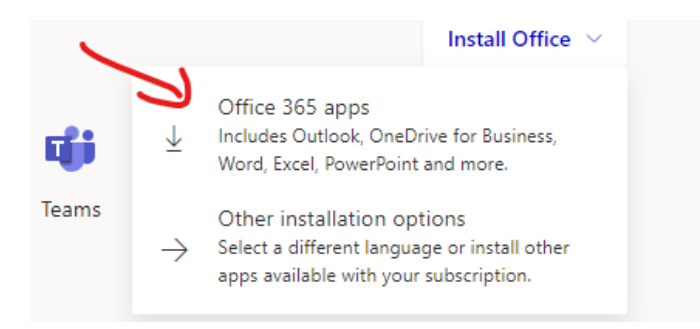

A setup program will download at the foot of your browser, choose 'Open Now' and then follow the process of install Office.

|                       | -                                  | - 6                               |                                                                                                    |
|-----------------------|------------------------------------|-----------------------------------|----------------------------------------------------------------------------------------------------|
|                       | Start                              | new 🗸 🛛 C                         | Just a few more steps                                                                                                    |
|                       | Recon<br>Recon<br>kt<br>c4<br>wort | You recently a<br>27 Jan<br>Deni  | Setup<br>Setup<br>Setup. |
| Recent Pinned         |                                    |                                   |                                                                                                    |
|                       |                                    | Specialised V<br>OneDrive for E   | Close Need any help                                                                                                    |
|                       | Open Communication of this type    | Developing Sp<br>OneDrive for Bus | orts Skills<br>iness » » Documents                                                                                                    |
|                       | Show in folder                     | Document<br>OneDrive for Bus      | iness » » Documents                                                                                                    |
|                       | Copy download link                 |                                   |                                                                                                    |
|                       |                                    |                                   |                                                                                                    |
| Setup.Def.en-us_O36e. |                                    |                                   |                                                                                                    |